## Kaspersky voor de Mac configureren voor Mijn Lable Care

De volgende instructie beschrijft stap voor stap hoe u:

- Kaspersky Internet Security 2018 of hoger
- Kaspersky Total Security 2018 of hoger

kunt configureren om toch bij Mijn Lable Care te komen.

## Stappen

- 1. Start 'Kaspersky Internet Security' op.
- 2. Klik op de knop 'Instellingen' of 'Preferences' (links onderin).
- 3. Ga naar het tabblad 'Protection'.
- 4. Vink vervolgens het *vinkje uit* bij de optie **'Check secure connections** (HTTPS)'.

| Protection Threats Scan Update Safe Money Privacy Browsers Information                                                                          |                  |
|----------------------------------------------------------------------------------------------------|------------------|
| General: 🗹 Enable protection                                                                                                    |                  |
| File Anti-Virus: V Enable File Anti-Virus  Disinfect or delete malicious objects automatically  Prompt for action                               | Protection Scope |
| Web Anti-Virus: Z Enable Web Anti-Virus  Block dangerous web traffic objects automatically  Prompt for action  Check segure connections (HTTPS) |                  |
| Network Attack V Enable Network Attack Blocker<br>Blocker:                                                                                      | Exclusions       |
| Click the lock to prevent further changes.                                                                                                    | ?                |

U hebt nu de extra controle op HTTPS webpagina's uitgezet. Deze controleert of de website een geldig certificaat heeft en of de server certificaat ook getekend is.

- 5. Kaspersky kunt u verder sluiten.
- 6. Start een webbrowser op (bijvoorbeeld Safari).
- 7. Als alles goed is gegaan krijgt u nu het login scherm te zien wanneer u naar Mijn Lable Care gaat.